## Asignación de privilegios de acceso para crear un T-Log sin un individuo

Global

entered. Data-Driven.

Hay dos cosas que deben estar habilitadas para permitir que los usuarios hagan un T-log sin un individuo. Los usuarios con el rol administrativo Configuración del proveedor pueden configurar las preferencias de T-Log para Crear T-Logs sin individuos.

• Habilitación de Crear un T-Log sin un individuo

1. Haga clic en el enlace **Preferencias** junto a la opción **Proveedor** en la pestaña **Administrador**.

| Por hacer          | General              |                                                                     |  |  |  |
|--------------------|----------------------|---------------------------------------------------------------------|--|--|--|
| Individual         | Proveedor            | Preferencias Política de contraseña                                 |  |  |  |
| Salud              |                      | Nuevo   Lista   Importar desde Excel  <br>Buscar el Excel importado |  |  |  |
| Agencia            | Usuario              | Asignar ID de sistema externo  <br>Autorrestablecer contraseña      |  |  |  |
| Facturación Título |                      | Nuevo   Lista   Importar desde Excel  <br>Buscar el Excel importado |  |  |  |
| Administrador      | Cambio de contraseña | Lista de usuarios                                                   |  |  |  |

Se mostrará la página **Preferencia de proveedor**.

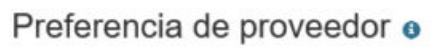

| Tiempo afuera de la sesión (minutos)                                                        |
|---------------------------------------------------------------------------------------------|
| * Tiempo afuera de la sesión (minutos) 60 +                                                 |
| Logotipo del proveedor                                                                      |
| Logo<br>Therap Global                                                                       |
| Preferencia de logotipos en PDF                                                             |
| NOTA: Se debe ajustar el tamaño de su logotipo para que se adapte al tamaño que seleccionó. |
| ○ Sin logotipo 	 Tamaño pequeño 		 Tamaño mediano 		 Tamaño grande                          |
| <                                                                                           |
| Preferencia de calendario                                                                   |
| * Día de comienzo de la semana Domingo                                                      |
| T-Log                                                                                       |
| ¿Permitir crear T-Log sin individuo?<br>Habilitar Tiempo adentro y Tiempo<br>• Yes O No     |

Person-Centered. Data-Driven.

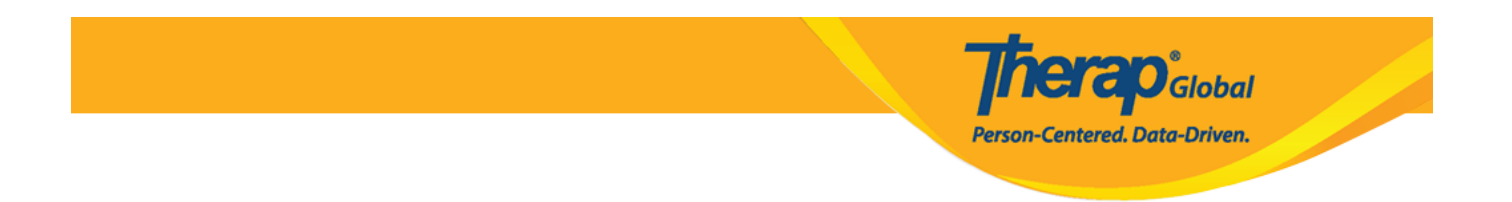

2. En la sección **T-Log**, seleccione la opción **Yes** para **Permitir crear T-Log sin individuo**?

| T-L | og                                          |            |
|-----|---------------------------------------------|------------|
|     | ¿Permitir crear T-Log sin individuo?        | ⊙ Yes 🔿 No |
|     | Habilitar Tiempo adentro y Tiempo<br>afuera | ⊙ Yes ○ No |

Los usuarios también pueden habilitar la opción de tiempo de entrada y de salida para T-Logs seleccionando la opción **Yes** para el campo **Habilitar tiempo adentro y Tiempo afuera**.

| T-Log |                                           |          |
|-------|-------------------------------------------|----------|
| ¿Per  | rmitir crear T-Log sin individuo?         | Yes ○ No |
| Ha    | bilitar Tiempo adentro y Tiempo<br>afuera |          |

3. Desplácese hasta la parte inferior de la página y haga clic en el botón Actualizar.

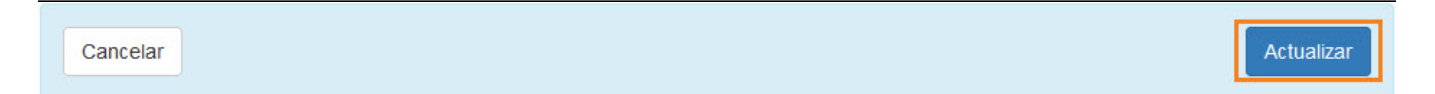

• Asignación de la función de acceso al programa T-Log

1. Haga clic en el enlace **Administrar** junto a la opción Privilegios de usuario en la pestaña **Administrador**.

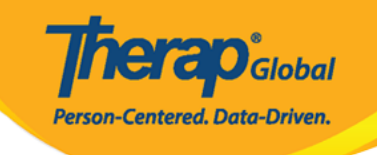

| Por hacer                 | General              |                                                                  |  |  |
|---------------------------|----------------------|------------------------------------------------------------------|--|--|
| Individual                | Proveedor            | Preferencias   Política de contraseña                            |  |  |
| Salud                     |                      | Nuevo   Lista   Importar desde Exce<br>Buscar el Excel importado |  |  |
| Agencia                   | Usuario              | Asignar ID de sistema externo  <br>Autorrestablecer contraseña   |  |  |
| Facturación               | Título               | Nuevo   Lista   Importar desde Exce<br>Buscar el Excel importado |  |  |
| Administrador             | Cambio de contraseña | Lista de usuarios                                                |  |  |
| Informes de<br>la agencia | Usuario Privilegios  | Administrar Archivar  <br>Archivo heredado hasta julio de 2011   |  |  |

## 2. Seleccione el usuario adecuado de la página Lista de usuarios.

| Lista de usuario                 | S             |          |                       |                |
|----------------------------------|---------------|----------|-----------------------|----------------|
| Nombre de inicio de<br>sesión ↑₹ | Primer nombre | Apellido | Título                | ID de empleado |
| aamira                           | Aamira        | Shabnam  | Software Engineer, QA |                |
| abert                            | John          | Abert    | Academic Coordinator  |                |
| abir                             | Abir          | Mia      | Teacher               |                |
| abraham                          | abraham       | linkon   | Academic Coordinator  |                |
| abrar                            | Abrar         | Hayat    | Therap Admin          |                |
| < Showing 1 to 5 of 5 en         | tries         |          |                       | >              |
| Exportar a Excel                 |               |          |                       |                |
| Cancelar                         |               |          |                       |                |

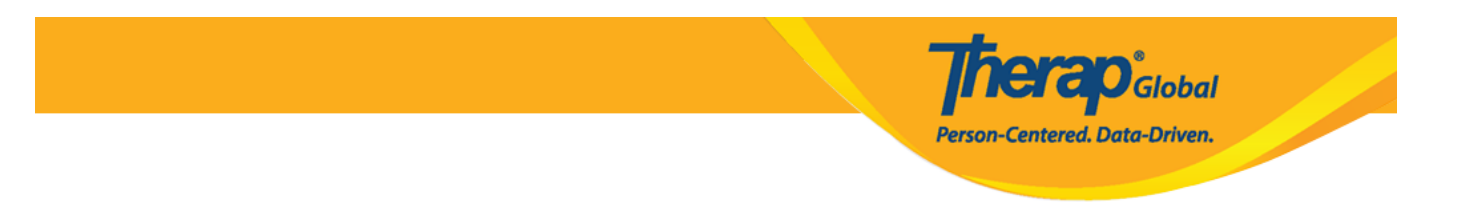

Haga clic en el **Nombre de inicio de sesión** del usuario. Esto abrirá la página **Privilegios de usuario.** 

3. En la sección **Roles administrativos y en toda la agencia**, seleccione la opción **T-Log Program Access.** 

## **Therap**Global Person-Centered. Data-Driven.

## Agency Wide and Administrative Roles

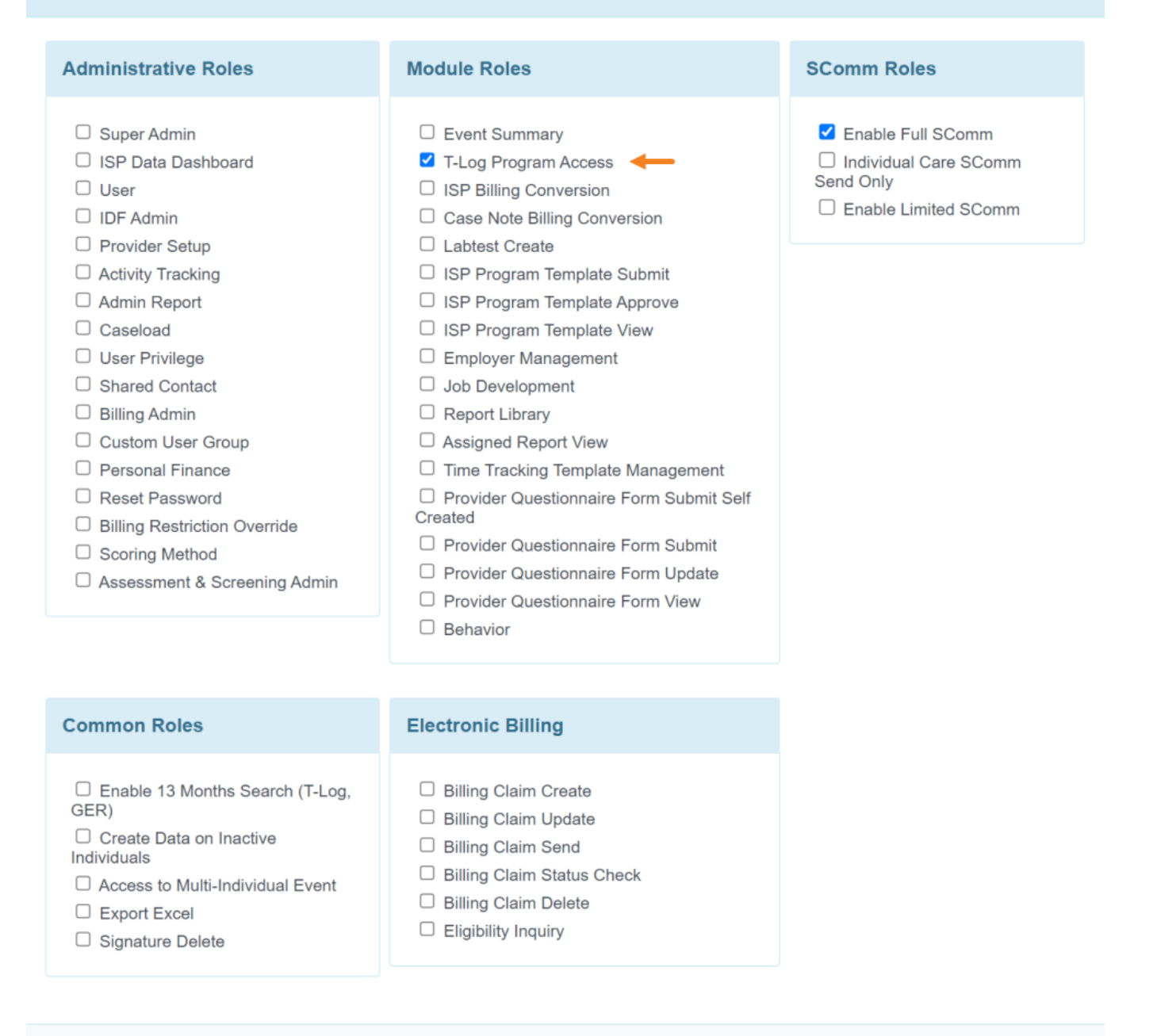

| Cancel | Save |
|--------|------|
|--------|------|

Haga clic en el botón **Guardar** en la parte inferior de la página **Privilegios de usuario** para guardar los cambios

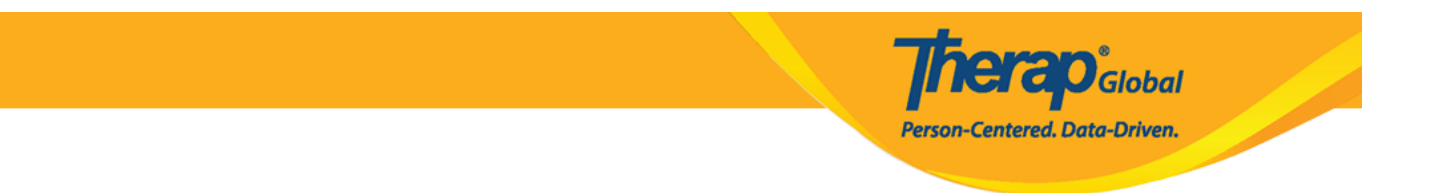

Si toda la información se ha actualizado correctamente, este mensaje Sus nuevos privilegios están actualmente en efecto se mostrará en la parte superior de la página del Panel de control.

| ista de usuario                          | S                           |                     |                       |                |                 |
|------------------------------------------|-----------------------------|---------------------|-----------------------|----------------|-----------------|
| () Se ha guardado cor                    | rectamente el privilegio de | el usuario 'abert'. |                       |                |                 |
| Nombre de inicio de<br>sesión ↑ <b>≓</b> | Primer nombre               | Apellido            | Título                | ID de empleado | Status<br>All V |
| aamira                                   | Aamira                      | Shabnam             | Software Engineer, QA |                | Active          |
| abert                                    | John                        | Abert               | Academic Coordinator  |                | Active          |
| abir                                     | Abir                        | Mia                 | Teacher               |                | Active          |
| abraham                                  | abraham                     | linkon              | Academic Coordinator  |                | Active          |
| abrar                                    | Abrar                       | Hayat               | Therap Admin          |                | Active          |
| Showing 1 to 5 of 5 ent                  | ries                        |                     |                       |                | •               |
| Exportar a Excel                         |                             |                     |                       |                |                 |
| Cancelar                                 |                             |                     |                       |                |                 |